# DR. BOB DAVIDOV

## Построение локальной сети с выходом в Интернет

Цель работы: освоение правил построения локальной сети.

Задача работы: построение локальной сети с выходом в Интернет.

*Приборы и принадлежности:* Два персональных компьютера с сетевыми картами, Wi-Fi адаптерами, сетевой кабель ("кроссовер").

## ОБЩИЕ СВЕДЕНИЯ

#### КАК ПОДКЛЮЧИТЬ СЕТЬ К ИНТЕРНЕТ.

Чтобы любой компьютер (и виртуальный тоже) домашней сети, имел доступ в Интернет, необходим DNS-сервер и маршрутизатор для этой сети. DNS-сервер транслирует доменные имена в реальные IP адреса. А маршрутизатор пересылает пакеты из локальной сети во внешнюю сеть - Интернет.

Примечание. Маршрутизатор это русское название роутера.

В Интернет компьютер выходит через DNS сервер и маршрутизатор которые находятся в сети провайдера. Можно нескольким компьютерам обеспечить выход в Интернет через ресурсы провайдера но для этого необходимо заключить соответствующий договор с провайдером. Чтобы использовать только одно подключение к провайдеру для выхода в Интернет нескольких компьютеров необходимо иметь свой собственный маршрутизатор с двумя сетевыми интерфейсами – один подключённый к сети провайдера, второй - к локальной сети. В этом случае провайдер видит только наш маршрутизатор, а структура локальной сети для него закрыта.

В качестве маршрутизатора может использоваться готовое устройство (роутер) или компьютер с настроенными соответствующими службами.

Готовый роутер хорош для небольших сетей тем, что очень лёгок в настройке и стоит намного дешевле отдельного компьютера. Для сетей которым требуется большая производительность необходим отдельный сервер, например на Linux / Unix.

Компьютеры, подключенные к одной локальной сети, должны иметь одну и ту же маску (например, 255.255.255.0), тогда как IP-адрес у каждого компьютера должен быть свой, например, адрес может иметь следующий вид: 192.168.х.х, где х - цифра от 0 до 254. Оптимальная последовательность использования адресов для подключения компьютеров - 192.168.0.1, 192.168.0.2 и т.д.

**Примечание:** Не используйте IP-адрес 127.0.0.1, т.к. при обращении к нему вы фактически обращаетесь к своему компьютеру. Это так называемый "адрес-петля".

Пример сети показан на Рис. 1. Домашняя сеть – 192.168.1.0/255.255.255.0. Роутер – 192.168.1.1, выступает DNS-сервером и маршрутизатором сети. Параметры Интернет, которые дал провайдер, настраиваются внутри роутера. Они зависят от провайдера и типа подключения. А у всех компьютеров локальной сети они будут одинаковыми:

- IP адрес 192.168.1.2-254
- Маска подсети 255.255.255.0
- DNS 192.168.1.1
- Шлюз, роутер 192.168.1.1

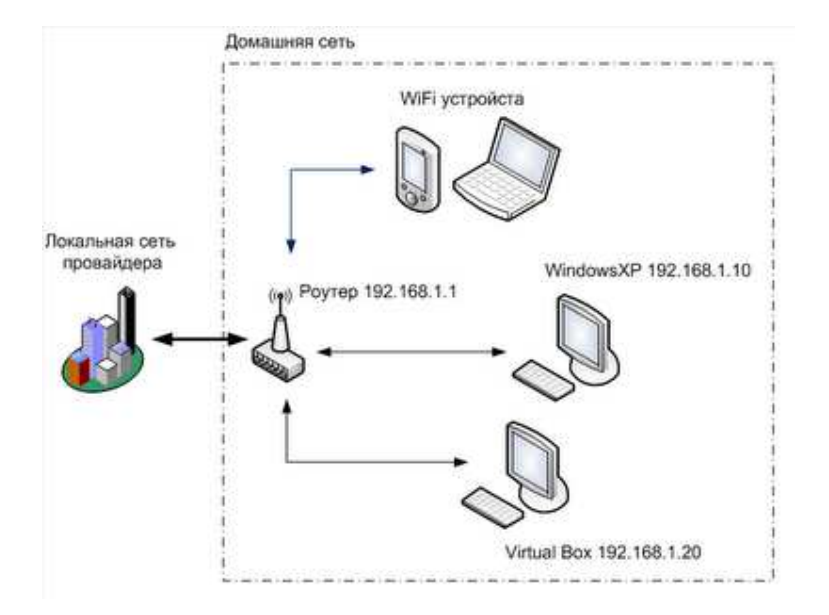

Рис. 1. Пример сети с маршругизатором.

Можно и не настраивать у всех компьютеров параметры вручную, почти все роутеры имеют DHCP сервер.

Без использования роутера компьютеры два или несколько компьютеров можно объединить в локальную сеть, один из которых может иметь доступ в Интернет напрямую, а остальные – через первый компьютер. Эти варианты и рассматривается в этой работе.

## НАЗНАЧЕНИЕ DNS CEPBEPA.

DNS-сервер предназначен для того чтобы по имени домена определить IP-адрес сервера на котором находится сайт, связанный с этим доменом. Собственно информация о привязке имени к IP указывается в настройках DNS-сервера. Если основной DNS-сервер (master dns) по каким-то причинам окажется неработоспособен, то обращение для определения IP-адреса по имени будет производиться к дополнительному DNS-серверу (slave dns), что повышает надежность при определении IP-адреса сайта. Теоретически чем больше (но не менее двух) DNS-серверов хранит данные об IP-адресе сайта, тем лучше. Однако если не работает сервер на котором находится сайт, обилие DNS не поможет увидеть сайт.

Предположим у сайта есть доменное имя, например: forum.searchengines.ru. Для того чтобы создать сетевое соединение с тем сервером на котором находится forum.searchengines.ru, необходимо знать IP-адрес этого сервера. При обращении из браузера к сайту forum.searchengines.ru OC вашего компьютера определяет IP-адрес сервера на котором расположен forum.searchengines.ru, обращаясь к DNS-серверу вашего Интернет-провайдера, который в свою очередь обращается к "авторитетному" DNS-серверу, отвечающему за зону forum.searchengines.ru (хранящему данные об IP-адресе, связанном с именем forum.searchengines.ru). После определения IP-адреса, браузер устанавливает сетевое соединение с сервером на котором живет forum.searchengines.ru. Браузер посылает HTTPзапрос web-серверу.

## УДАЛЕННОЕ УПРАВЛЕНИЕ КОМПЬЮТЕРОМ.

С вашего разрешения, к вашему компьютеру можно подключиться с другого компьютера для дистанционного управления с использованием клавиатуры и мыши удаленного компьютера. После подключения на удаленном компьютере можно видеть экран вашего компьютера.

Для удаленного управления компьютером необходимо чтобы

- оба компьютера использовали либо Windows Messenger, либо MAPI-совместимую почтовую программу, например, Microsoft Outlook или Outlook Express.
- оба компьютера были подключены к Интернет на все время дистанционного управления.
- удаленный компьютер временно открыл порты включенного брандмауэра. При работе в локальной или корпоративной сети, брандмауэр может ограничивать использование удаленного управления. Для снятия ограничения необходимо обратится к сетевому администратору.

| Восстановление системы<br>цие Имя компьютера Оборудование Дополнитель<br>Автоматическое обновление Удаленные сеансы<br>Выберите, каким образом этот компьютер будет<br>использоваться из другого места.<br>аленный помошник | HO                                                                                                    |
|----------------------------------------------------------------------------------------------------|----------------------------------------------------------------------------------------------------|
| цие Имя компьютера Оборудование Дополнитель<br>Автоматическое обновление Удаленные сеансы<br>Выберите, каким образом этот компьютер будет<br>использоваться из другого места.<br>аленный помощник                           | HO                                                                                                    |
| Автоматическое обновление Удаленные сеансы<br>Выберите, каким образом этот компьютер будет<br>использоваться из другого места.<br>аленный помошник                                                                          |                                                                                                    |
| Выберите, каким образом этот компьютер будет<br>использоваться из другого места.<br>аленный помошник                                                                                                    |                                                                                                    |
| Разрешить отправку приглашения удаленному помощнику                                                                                                    | 1                                                                                                    |
| <u>Что такое "Удаленный помощник"?</u><br>Дополнительно                                                                                                    | Параметры удаленного помощника<br>Можно ограницить время использования изденного помощника на это               |
| истанционное управление расочим столом<br>Прассоит то изделици й состать и остолом                                                                                                    | компьютере                                                                                                    |
| , пазрещить удаленный доступ к этому компьютеру                                                                                                    | Удаленное управление                                                                                            |
| Полное имя компьютера:                                                                                                    |                                                                                                    |
| di-resbebcc10/c                                                                                                    | азрешить здаленное зправление этим компьютером                                                                  |
| Что такое "Удаленный рабочий стол"?                                                                                                    | in the second second second second second second second second second second second second second second second |
| Выбрать удаленных пользователей                                                                                                    | Приглашения                                                                                                    |
| Для удаленного подключения к этому компьютеру учетная запись<br>тользователя должна иметь пароль.                                                                                                    | Предельный срок, который приглашение может оставаться открытым 30 🗸 дн.                                         |
| <u>рандмачэр Windows</u> будет настроен для осуществления<br>цистанционного управления рабочим столом этого компьютера.                                                                                                    | ОК Отмен                                                                                                    |
|                                                                                                    |                                                                                                    |

Рис. 2. Содержимое страницы настройки удаленного управления.

## РЕКОМЕНДУЕМЫЕ ПАРАМЕТРЫ ЛОКАЛЬНОЙ СЕТИ.

- 1. Для стандартной домашней сети можно рекомендовать следующие параметры.
- Адреса компьютеров указывайте в диапазоне 192.168.0.2-192.168.0.50, т.е. первый компьютер получает адрес 192.168.0.2, второй - 192.168.0.3 и т.д. Адрес 192.168.0.1, как правило, присваивается основному шлюзу сети. Маску подсети укажите как 255.255.255.0. Во многих случаях такая конфигурация подходит для организации работы локальной сети.

Примечание: Вводить IP-адреса первичного и вторичного DNS-серверов, как правило, не обязательно.

3. Если компьютер используется в нескольких сетях, щелкните на вкладке Альтернативная конфигурация. В ней можно, выбрав переключатель ввести параметры альтернативной конфигурации IP, включая IP-адрес, маску подсети и основной шлюз, а также предпочитаемые и альтернативные DNS-серверы.

## ПОРЯДОК ВЫПОЛНЕНИЯ РАБОТЫ

Задание 1. Соединение компьютеров по беспроводной связи Wi-Fi средствами Windows.

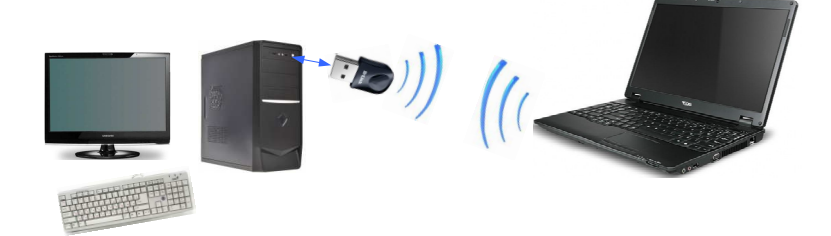

**Рис. 3.** Беспроводное сетевое соединение компьютеров через встроенный и внешний (например, D-Link) Wi-Fi адаптеры..

1. Активируйте D-link адаптер. В списке устройств должен появиться драйвер D-link адаптера:

| 🚇 Device Manager                              |
|-----------------------------------------------|
| Eile <u>A</u> ction <u>V</u> iew <u>H</u> elp |
|                                               |
| 🚊 👜 Network adapters                          |
| 🕮 D-Link DWA-131 Wireless N Nano USB Adapter  |
| 📲 Realtek PCIe GBE Family Controller          |

 Откройте папку Network Connection (Сетевые подключения) через системный трей (значки на экране справа внизу) или через меню start (Пуск) > Connect To (Подключения)
 > Shaw all connection (Показать подключения) или start > My Network Places > ПКМ (Правой кнопкой Мыши) > Properties.

| 🐶 Control Panel                            |                                                                              |            |
|--------------------------------------------|------------------------------------------------------------------------------|------------|
| Set Program Access and Defaults            |                                                                              |            |
| Connect To 🔹 🗘 🖗 Wireless Network          | Connection                                                                   |            |
| Printers and Faxes 💽 Show all connection   | ons                                                                          |            |
|                                            | Network Connections                                                          |            |
| 1                                          | File Edit View Favorites Tools Advanced Help                                 |            |
|                                            | 🔇 Back 🔹 🕥 🔹 🏂 🔎 Search 😥 Folders 🛄 🔹                                        |            |
|                                            | Address 🚳 Network Connections                                                |            |
|                                            | LAN or High-Speed Internet                                                   |            |
| Change Windows Firewall settings           | Create a new connection<br>Connected, Firewalled<br>Set up a home or small   | ion<br>N.N |
| Repair<br>View Available Wireless Networks | <ul> <li>office network</li> <li>Change Windows Firewall settings</li> </ul> |            |

3. С использованием ПКМ откройте Properties (Свойства) Wireless Network Connection (беспроводного сетевого соединения).

4. В открывшемся окне выберите вкладку Wireless Networks (Беспроводные сети).

| Available networks:<br>To connect to, disc | onnect from, or find out more information                        |
|--------------------------------------------|------------------------------------------------------------------|
| about wireless netw                        | orks in range, click the button below.<br>View Wireless Networks |
| Preferred networks:<br>Automatically conne | ect to available networks in the order listed                    |
| below:                                     | Magaz                                                            |
|                                            | Move down                                                        |
|                                            |                                                                  |
|                                            |                                                                  |

- 5. Нажмите на клавишу add (добавить).
- 6. В появившемся окне, в поле SSID (Сетевое имя) введите название будущей сети, например, bob\_1234. Установите Network Authentication (Проверка подлинности): Open (открытая); Data encryption (Шифрование данных): WEP. Введите пароль в поле Network key (ключ сети) и продублируйте его в Confirm network key. Пароль должен состоять из 5 или 13 символов. Установите галочку возле пункта This is computer-to-computer network (Это прямое подключение компьютер-компьютер). На вкладке Connection (Подключение) поставьте метку в поле Connect when this network is in range (Подключаться, если сеть находится в радиусе действия).

| Wireless network properties                                                          | Wireless network properties                                                                                                    | Wireless network properties                                                    |
|--------------------------------------------------------------------------------------|----------------------------------------------------------------------------------------------------|--------------------------------------------------------------------------------|
| Association Authentication Connection                                                | Association Authentication Connection                                                                                                    | Association Authentication Connection                                          |
| Network name (SSID): (bob_1234)<br>Wireless network key                              | Select this option to provide authenticated network access for<br>wireless Ethernet networks.                                                                                                    | Automatic connection<br>Whenever this network is detected, Windows can connect |
| This network requires a key for the following:                                       | Enable IEEE 802.1x authentication for this network                                                                                                    | Connect when this network is in range                                          |
| Network Authentication: Open                                                         | EAP type: Smart Card or other Certificate                                                                                                    |                                                                                |
| Data encryption: WEP                                                                 | Properties                                                                                                    |                                                                                |
| Network key:                                                                         |                                                                                                    |                                                                                |
| Confirm network key:                                                                 | Authenticate as computer when computer information is available                                                                                                    |                                                                                |
| Key index (advanced):                                                                | Authenticate as guest when user or computer information is<br>unavailable                                                                                                    |                                                                                |
| The key is provided for me automatically                                             | IEEE 802.1x authentication can not operate on peer to                                                                                                    |                                                                                |
| This is a computer-to-computer (ad hoc) network; wireless access points are not used | peer lad nocj networks or on networks for which data<br>encryption is disabled.                                                                                                    |                                                                                |
| OK Cancel                                                                            | OK Cancel                                                                                                    | OK Cancel                                                                      |
|                                                                                      | Vireless Network Connection Properties         Pread         Wireless Networks         Advanced         Use Windows to configure my wireless network settings         Available networks         To connect to, disconnect from, or find out more information<br>about wireless networks in range, click the button below.         View Wireless Networks         Preferred networks:         Automatically connect to available networks in the order listed<br>below.         Local_Net (Automatic)         Move down         Add       Remove         Properties        earn about setting up wireless networks       Advanced         OK       Cancel |                                                                                |

7. Перейдите на вкладку General (Общие). Выделите нижний протокол Internet Protocol (TCP/IP) и нажмите на кнопку Properties (Свойства). В открывшемся окне выберите пункт Use the following IP address (Использовать следующий IP-адрес). В поле IP-address введите 192.168.0.1 в поле Subnet mask (маска подсети) должно быть 255.255.255.0.

| WW D.J. ink DW/A-121 W/release N Name II                                                                                                    |                                                                                                    |
|----------------------------------------------------------------------------------------------------|----------------------------------------------------------------------------------------------------|
| Configure                                                                                                    | Internet Protocol (TCP/IP) Properties                                                                                                    |
| his connection uses the following items:           Image: Second connection         Image: Second connection         Image: S | General                                                                                                    |
| Service Control     Service Control     Service Control                                                                                                    | You can get IP settings assigned automatically if your network supports<br>this capability. Otherwise, you need to ask your network administrator for<br>the appropriate IP settings. |
|                                                                                                    | O Dbtain an IP address automatically                                                                                                    |
| Install                                                                                                    | <ul> <li>Use the following IP address:</li> </ul>                                                                                                    |
| Transmission Control Protocol/Internet Protocol. The default                                                                                                    | IP address 192 . 168 . 0 . 1                                                                                                    |
| wide area network protocol that provides communication                                                                                                    | Subnet mask: 255 . 255 . 255 . 0                                                                                                    |
| across diverse interconnected networks.                                                                                                    | Default gateway:                                                                                                    |
| Show icon in notification area when connected                                                                                                    |                                                                                                    |
| Notify me when this connection has limited or no connectivity                                                                                                    | O Obtain DNS server address automaticalu                                                                                                    |
|                                                                                                    | Use the following DNS server addresses                                                                                                    |
|                                                                                                    | Preferred DNS server:                                                                                                    |
| UK Lancel                                                                                                    | Alternate DNS server:                                                                                                    |
|                                                                                                    |                                                                                                    |
|                                                                                                    | Advanced                                                                                                    |

Примечание. В итоге создана сеть с названием, которое задали при настройке и к ней подсоединен один компьютер.

8. Повторите шаги со 2-го по 7-ой для второго компьютера только в свойствах Протокола Интернета (TCP/IP) в поле IP введите адрес 192.168.0.2

9. Выведите на экран параметры беспроводного подключения.

| Network Connections                      | Advanced with                                         |                                        |                      |
|------------------------------------------|-------------------------------------------------------|----------------------------------------|----------------------|
| Back - S - B - Se                        | arch 🈥 Folders                                        | <b>4</b> 8                             |                      |
| Address 🔕 Network Connections            |                                                       | 😪 🋃 Go                                 |                      |
| Network Tasks                            | LAN or High-Speed Internet                            | (4) Wireless Network Connection Status | ?                    |
| Set up a home or small<br>office network | Connected, Firewalled<br>Realtek PCIe GBE Family Cont | Connection                             | Connected            |
| Settings                                 |                                                       | Network:     Duration:                 | bob_1234<br>00:38:59 |
|                                          |                                                       | Speed:<br>Signal Strength:             | 54.0 Mbps            |
|                                          |                                                       | Activity Sent — 77                     | Received             |
|                                          |                                                       | Packets: 13,040                        | 0                    |
|                                          |                                                       | Properties Disable View Wireles        | s Networks           |
|                                          |                                                       |                                        | <u>C</u> lose        |

Рис. 4. Параметры беспроводной связи. На вкладке Support можно найти информацию об используемом IP адресе: его типе, номере, маске.

| C:\WINDOWS\system32\cmd.exe                                                                                                    | - 🗆 ×    |
|----------------------------------------------------------------------------------------------------|----------|
| Microsoft Windows XP [Version 5.1.2600]<br>(C) Copyright 1985-2001 Microsoft Corp.                                                                                                    | <b>^</b> |
| C:\>ping 192.168.0.1                                                                                                    |          |
| Pinging 192.168.0.1 with 32 bytes of data:                                                                                                    |          |
| Reply from 192.168.0.1: bytes=32 time=1ms TTL=128<br>Reply from 192.168.0.1: bytes=32 time<1ms TTL=128<br>Reply from 192.168.0.1: bytes=32 time<1ms TTL=128<br>Reply from 192.168.0.1: bytes=32 time<1ms TTL=128 |          |
| Ping statistics for 192.168.0.1:<br>Packets: Sent = 4, Received = 4, Lost = 0 (0% loss),<br>Approximate round trip times in milli-seconds:<br>Minimum = 0ms, Maximum = 1ms, Average = 0ms                        |          |
| C:\Documents and Settings\Administrator>_                                                                                                    |          |

**Рис. 5.** Проверка работы связи. 0% loss (потерь) при передаче пакетов, указывает на то, что соединение компьютеров работает успешно.

10. Отключите и затем подключите компьютер к сети. Состояние подключения можно wireless Network Connection Connected, Firewalled D-Link DWA-131 Wireless N N... (двойной щелчок мыши по этому значку активирует или отключает сетевой Wi-Fi адаптер

S); в системном трее (области уведомлений, панели задач): списке видимых беспроводных сетей, находящиеся в радиусе действия нашего адаптера:

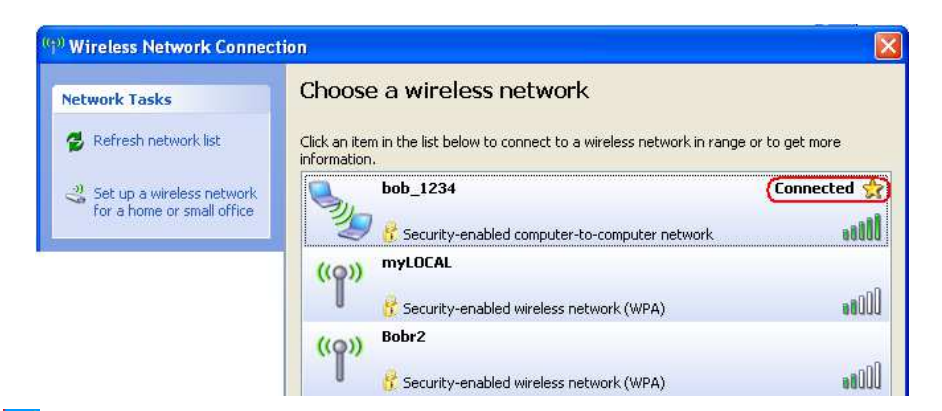

11. ПКМ 🗾 Change Windows firewall Settings.

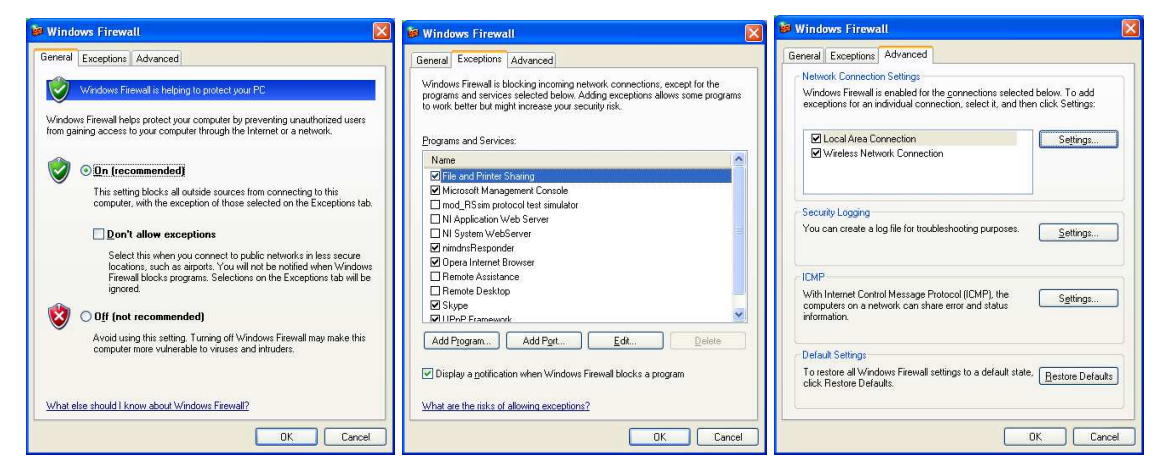

12. Чтобы получить доступ к ресурсам другого компьютера сети сделайте на нем доступную папку: Properties (Свойства папки) > Вкладка Sharing (Доступ) > раздел Network Sharing and Security > Share this folder on the network (Открыть доступ к этой папке из сети)

| Share_DT on      | Laptop (DI-01cb90d5018c) Prope       | ?×  |
|------------------|--------------------------------------|-----|
| General          |                                      |     |
|                  | Share_DT on Laptop (DI-01cb90d5018c) |     |
| Туре:            | Folder                               |     |
| T <u>a</u> rget: | \\DL-01CB90D5018\Share_DT            |     |
| Created:         | Today, November 18, 2013, 8:09:44 AM |     |
| Comment:         | \\DL-01CB90D5018\Share_DT            |     |
|                  |                                      |     |
|                  |                                      |     |
|                  |                                      |     |
|                  |                                      |     |
|                  | OK Cancel Ar                         | ply |

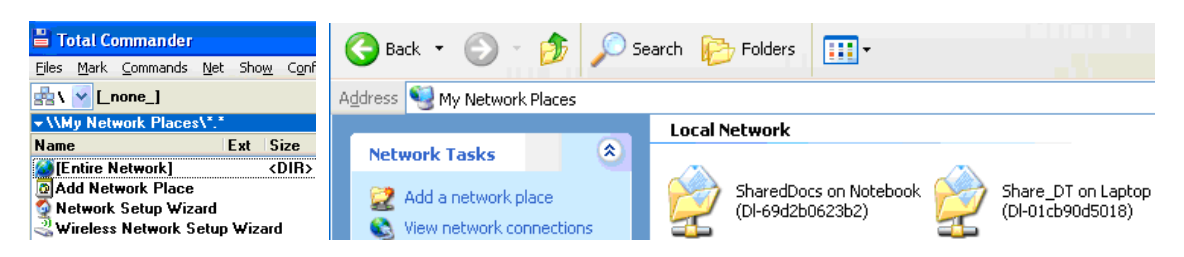

Следует работать с папкой своего компьютера, например скопировать файл в Share (Общую) папку. На другом компьютере его средствами можно открыть файл этой папки, скопировать удаленный файл в папку компьютера, запустить удаленный видео-файл.

Задание 2. Подключение соединения компьютеров к Интернет.

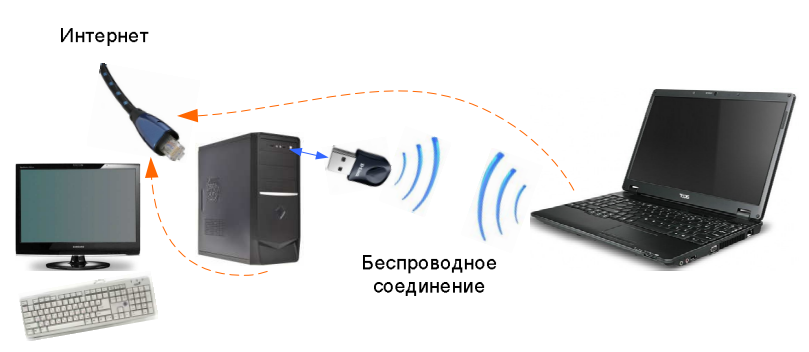

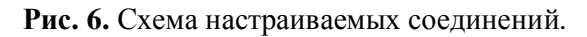

1. Отсоедините сетевой кабель от компьютера с доступом к Интернет.

Примечание. Во время настройки сети беспроводному адаптеру настольного компьютера назначается адрес 192.168.0.1, который обычно задействован во внутренней сети, что может вызвать конфликт адресов и сорвать настройку шлюза.

2. На компьютере с отключенным сетевым кабелем установите новое беспроводное соединение со следующими параметрами (соединение подробно описано в предыдущем задании).

| Internet Protocol (TCP/IP) Properties                                                                                                    | 🖵 Wireless Network Connection Properties 🛛 😨 🔀                                                                            | Wireless network properties                                                             |
|----------------------------------------------------------------------------------------------------|----------------------------------------------------------------------------------------------------|-----------------------------------------------------------------------------------------|
| General Alternate Configuration                                                                                                    | General Wireless Networks Advanced                                                                                        | Association Authentication Connection                                                   |
| You can get IP settings assigned automatically if your network supports<br>this capability. Otherwise, you need to ask your network administrator for<br>the appropriate IP settings. | Use Windows to configure my wireless network settings                                                                     | Network name (SSID): bob_123<br>Wireless network key                                    |
| Dtain an IP address automatically                                                                                                    | To connect to, disconnect from, or find out more information<br>about wireless networks in range, click the button below. | This network requires a key for the following:                                          |
| O Use the following IP address:                                                                                                    | View Wireless Networks                                                                                                    | Network Authentication: Open 😪                                                          |
| IP address:                                                                                                    | Preferred networks:                                                                                                    | Data encryption: Disabled                                                               |
| Subnet mask:                                                                                                    | Automatically connect to available networks in the order listed<br>below:                                                 | Network key                                                                             |
|                                                                                                    | bob_123 (Automatic) Move up                                                                                               | Confirm network key:                                                                    |
| Obtain DNS server address automatically                                                                                                    | Move <u>d</u> own                                                                                                    |                                                                                         |
| O Use the following DNS server addresses:                                                                                                    |                                                                                                    | Key index (advanced) 1                                                                  |
| Preferred DNS server:                                                                                                    | Add Remove Properties                                                                                                    | The key is provided for me-automatically                                                |
| Alternate DNS server:                                                                                                    | Learn about setting up wireless networks Advanced                                                                         | This is a computer to computer (ad hoc) network; wireless<br>access points are not used |
| OK Cancel                                                                                                    | OK Cancel                                                                                                    | OK Cancel                                                                               |

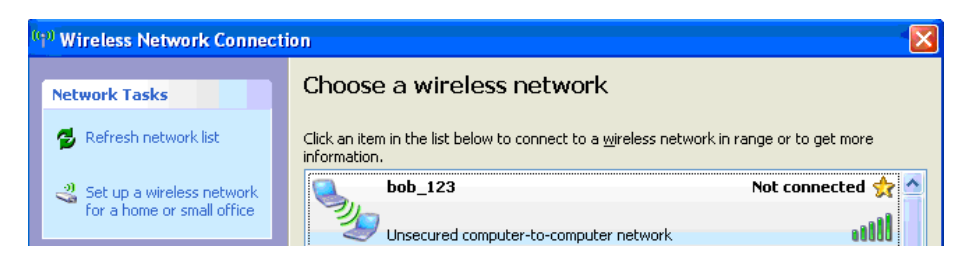

Рис. 7. Параметры Wi-Fi соединения.

3. Запустите мастер Wireless Network Setup Wizard через My Network Places (Сетевое окружение) > Set up a home or small office network (Установить домашнюю или малую сеть).

| File Edit View Favo                      | orites Tools Help        |
|------------------------------------------|--------------------------|
| 3 Back + 6 +                             | 🏂 🔎 Search 😥 Folders 🛄 • |
| Address 🥞 My Network F                   | Places                   |
| Network Tasks                            | *                        |
| 2 Add a network pla                      | ce                       |
| Set up a home or s                       | small                    |
| Set up a wireless r<br>for a home or sma | network<br>II office     |
| 🔏 View workgroup co                      | omputers                 |
| Hide Icons for netv<br>UPnP devices      | worked                   |

4. В окне мастера установите Ignore disconnected network hardware (Игнорировать отключенное сетевое оборудование).

Примечание. Это позволяет задействовать отключенный от сети проводной контроллер.

5. Выберите: This computer connects directly to the Internet. The other computers on my network connect to the Internet through this computer. (Этот компьютер имеет прямое подключение к Интернет. Другие компьютеры в сети подключаются к Интернет через этот компьютер).

| Sele            | ct a connection method.                                                                                                    |
|-----------------|----------------------------------------------------------------------------------------------------|
| Selec           | the statement that best describes this computer:                                                                                                    |
| ⊙ Ti<br>to<br>⊻ | iis <u>c</u> omputer connects directly to the Internet. The other computers on my network connec<br>the Internet through this computer.<br>iew an example. |
|                 | iis computer connects to the Internet through a residential gateway or through another<br>mputer on my network.<br>iew an example.                         |
| 00              | her                                                                                                    |
| Learn           | more about home or small office network configurations.                                                                                                    |
|                 |                                                                                                    |

6. Укажите соединение которое должно используется для подключения к Интернет.

| Network Setup Wizard                                                                                                    |  |  |  |  |  |
|----------------------------------------------------------------------------------------------------|--|--|--|--|--|
| The wizard found disconnected network hardware.                                                                                                    |  |  |  |  |  |
| The network connections listed below are disconnected. Plug in your network cables or<br>otherwise connect your network hardware, and then click Next. |  |  |  |  |  |
| ((19) Wireless Network Connection D-Link DWA-131 Wireless N Nano USB Adapter                                                                           |  |  |  |  |  |
| 😹 Local Area Connection Realtek PCIe GBE Family Controller                                                                                             |  |  |  |  |  |
| Ignore disconnected network hardware                                                                                                    |  |  |  |  |  |
| < <u>B</u> ack <u>N</u> ext > Cancel                                                                                                    |  |  |  |  |  |

7. Введите имя соединения которое используется для подключения другого компьютера сети (ноутбук) к Интернет.

| etwork Setup Wiza                            | rd                                                                                  |
|----------------------------------------------|-------------------------------------------------------------------------------------|
| Name your network                            |                                                                                     |
| Name your network by<br>should have the same | specifying a workgroup name below. All computers on your network<br>workgroup name. |
| Workgroup name:                              | BOB_123                                                                             |
|                                              | Examples: HOME or OFFICE                                                            |
|                                              | < <u>B</u> ack <u>N</u> ext > Cancel                                                |

8. Включите Turn on file and printer sharing (Включить общий доступ к файлам и принтерам).

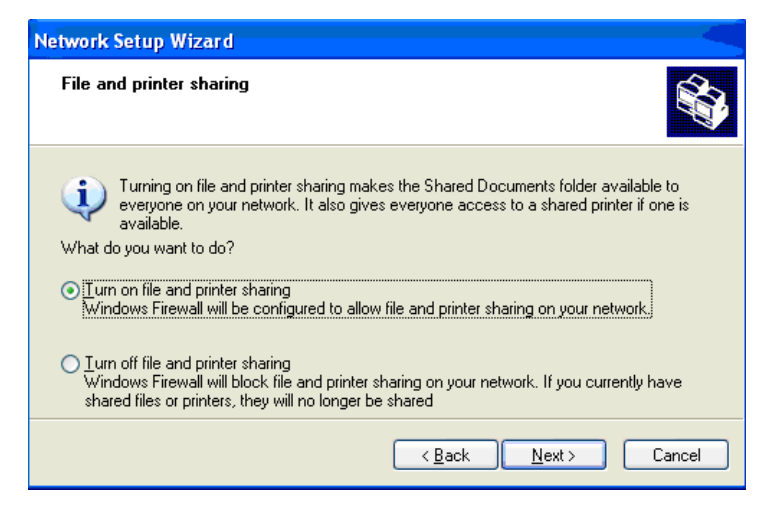

| twork Setup Wizard                                                                  |                                              |            |
|-------------------------------------------------------------------------------------|----------------------------------------------|------------|
| Ready to apply network setting:                                                     | S                                            | 1<br>I     |
| The wizard will apply the following sett<br>and cannot be interrupted.<br>Settings: | ings. This process may take a few minutes to | o complete |
| Internet connection settings:                                                       |                                              | <u>^</u>   |
| Internet connection:<br>Internet connection sharing:<br>Windows Firewall:           | Local Area Connection<br>enabled<br>enabled  | =          |
| Network settings:                                                                   |                                              |            |
| Computer description:                                                               | Laptop                                       | ~          |
| To apply these settings, click Next.                                                |                                              |            |
|                                                                                     |                                              |            |
|                                                                                     | < <u>B</u> ack Next >                        | Cancel     |

9. Дождитесь окончания конфигурирования и завершите работу мастера.

| Network Setup Wizard                                                                                                    |
|----------------------------------------------------------------------------------------------------|
| You're almost done                                                                                                    |
| You need to run the Network Setup Wizard once on each of the computers on your<br>network. To run the wizard on computers that are not running Windows XP, you can use<br>the Windows XP CD or a Network Setup Disk. |
| What do you want to do?                                                                                                    |
| ◯ <u>C</u> reate a Network Setup Disk                                                                                                    |
| ◯ <u>U</u> se the Network Setup Disk I already have                                                                                                    |
| O U <u>s</u> e my Windows XP CD                                                                                                    |
| Just finish the wizard; I don't need to run the wizard on other computers                                                                                                    |
| < <u>B</u> ack <u>N</u> ext > Cancel                                                                                                    |

- 10. Перезагрузите компьютер. Подключите Ethernet кабель.
- 11. Проверьте подключение компьютера к сети и параметры установленные мастером.

| <u>File E</u> dit <u>V</u> iew F <u>a</u> vorites <u>T</u> ools Adva <u>n</u> ce         | ed Help                          |
|------------------------------------------------------------------------------------------|----------------------------------|
|                                                                                          |                                  |
| 🕞 Back 🔹 🛞 📩 🏂 🔎 Search 🧗                                                                | Folders                          |
| Address 🔕 Network Connections                                                            |                                  |
| LANO                                                                                     | r High-Speed Internet            |
| Network Tasks 🖉                                                                          |                                  |
| Create a new connection  Set up a home or small  office network  Charge Windows Elecuval |                                  |
| settings                                                                                 | Area Connection Wireless Network |

| 🕂 Local Area Connection Properties 🛛 😨                                                                                                    | Internet Protocol (TCP/IP) Properties                                                                                                    | Internet Protocol (TCP/IP) Properties                                                                                                    |
|----------------------------------------------------------------------------------------------------|----------------------------------------------------------------------------------------------------|----------------------------------------------------------------------------------------------------|
| General Authentication Advanced                                                                                                    | General                                                                                                    | General                                                                                                    |
| Windows Firewall Protect my computer and network by limiting or preventing access to this computer from the Internet                                                                    | You can get IP settings assigned automatically if your network supports<br>this capability. Otherwise, you need to ask your network administrator for<br>the appropriate IP settings.<br>O Datain an IP address automatically | You can get IP settings assigned automatically if your network supports<br>this capability. Otherwise, you need to ask your network administrator for<br>the appropriate IP settings. |
| Internet Connection Sharing<br>Allow other network users to connect through this computer's Internet connection                                                                         | OUse the following IP address:         10 . 212 . 0 . 182           JP address:         255 . 255 . 255 . 0           Default gateway.         10 . 212 . 3 . 254                                                             | ③ Use the following IP address:         192 . 168 . 0 . 1           JP address:         192 . 168 . 0 . 1           Subnet mask:         255 . 255 . 0           Default galeway:     |
| ✓ Allow other network users to control or disable the<br>ishared Internet connection           Learn more about Internet Connection         Settings           Shating         Settings | Og/tain DNS server address automatically           O Usg the following DNS server addresses:           Piefered DNS server:         83 . 243 . 64 1           Alemate DNS server:         83 243 65 2                         | Olytain DNS server address automatically Olyg the following DNS server addresses: Prefered DNS server: Alternate DNS server:                                                          |
| If you're not sure how to set these properties, use<br>the <u>Network Setup Wizard</u> instead.                                                                                         | Advenced.                                                                                                    | Advanced                                                                                                    |

Рис. 8. Параметры установленные мастером сети.

- 12. Создайте новое соединение на другом компьютере ноутбуке (см. Рис. 7).
- 13. Запустите мастер сети на ноутбуке (см. выполнение шага N3 выше).
- 14. На закладке Select a connection method (Выберите метод подключения) установите This computer connects to Internet through a residential gateway or through another computer on my network (Этот компьютер подключен к Интернет через шлюз или другой компьютер в сети)

| Network Setup Wizard                                                                                                    |
|----------------------------------------------------------------------------------------------------|
| Select a connection method.                                                                                                    |
| Select the statement that best describes this computer:                                                                                               |
| This computer connects directly to the Internet. The other computers on my network connect to the Internet through this computer.<br>View an example. |
| This computer connects to the Internet through a residential gateway or through another computer on my network.<br><u>View an example.</u>            |
| ◯ <u>D</u> ther                                                                                                    |
| Learn more about home or small office network configurations.                                                                                         |
| < <u>Back</u> <u>Next</u> Cancel                                                                                                    |

15. После настроек мастера поверьте выход в Интернет через другой компьютер.

Задание 3. Проводное соединение двух компьютеров.

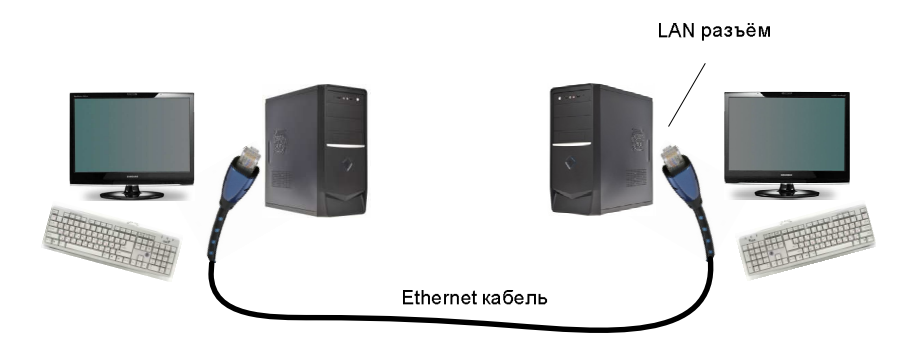

Рис. 9. Проводное соединение компьютеров через LAN интерфейсы и Ethernet кабель.

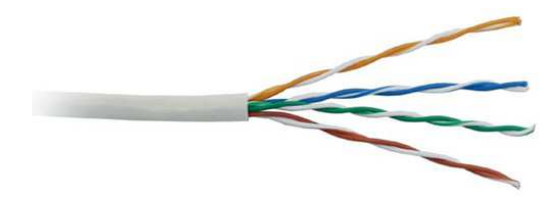

Рис. 10. Сетевой кабель.

1. Подсоедините Ethernet кабель к LAN разъемам сетевых карт компьютеров.

Примечание. После подключения кабеля должен загореться индикатор сетевой карты рядом с LAN разъемом.

- 2. Используя пример беспроводного соединения Задания 1 настройте и проверьте связь компьютеров командой "ping".
- 3. Обеспечьте общий доступ к диску или каталогу другого компьютера.
- 4. Откройте диск удаленного компьютера.
- 5. Создайте временную папку на первом компьютере и скопируйте в нее файлы второго компьютера.

Задание 4. Настройка выхода в Интернет стационарных компьютеров соединенных Ethernet кабелем.

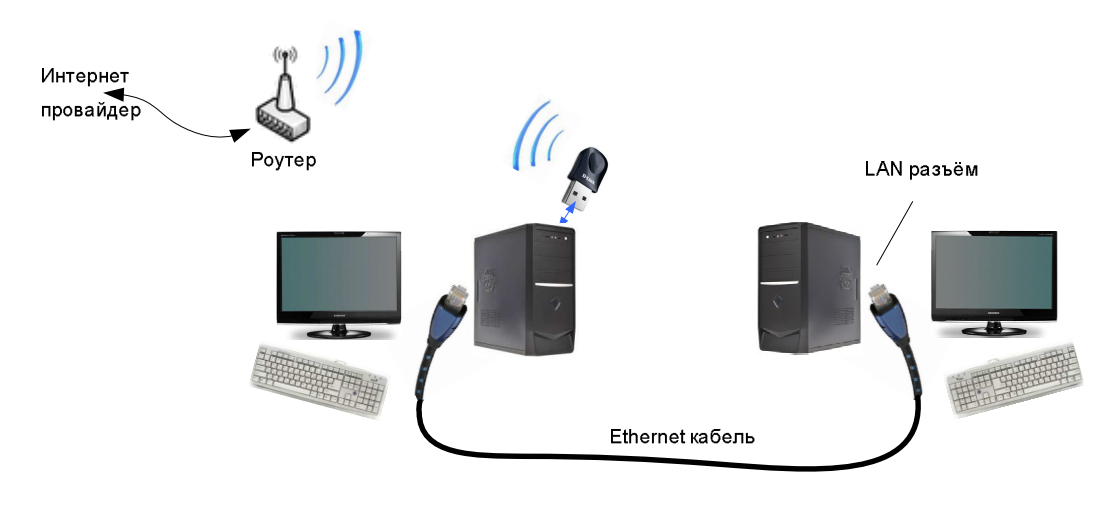

Рис. 11. Схема подключения компьютеров.

- 1. Настройте подключенный и Интернет роутер на подключение дополнительного компьютера к локальной сети через беспроводное соединение (Wi-Fi).
- 2. На компьютере, подключенном к Интернет, разрешите другим пользователям локальной сети использовать подключение к Интернет данного компьютера.

| ieneral                   | Authentication                                | n Advanced                                           |                   |
|---------------------------|-----------------------------------------------|------------------------------------------------------|-------------------|
| - Wind                    | lows Firewall                                 |                                                      |                   |
| Prote<br>or pre<br>the Ir | ect my computer<br>eventing access<br>nternet | r and network by limiting<br>s to this computer from | S <u>e</u> ttings |
| Inter                     | net Connection !                              | Sharing                                              |                   |
| ⊂                         | llow other <u>n</u> etwo<br>omputer's Intern  | ork users to connect thr<br>let connection           | ough this         |
| <b>⊠</b> A<br>sl          | llow other netwo<br>hared Internet c          | ork users to control or di<br>onnection              | sable the         |
| Lear<br><u>Sha</u> r      | in more about <u>In</u><br>ring:              | iternet Connection                                   | Settings          |
|                           |                                               |                                                      |                   |
| If you're<br>the Ne       | e not sure how t<br>twork Setup Wi:           | to set these properties, u<br>zard instead.          | ise               |

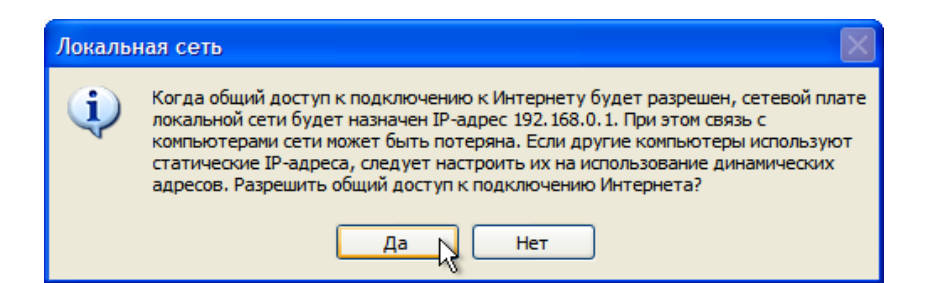

3. Настройте другой компьютер на выход в Интернет через первый компьютер для этого переведите получение IP-адреса протокола TCP/IP в автоматический режим.

| eneral                          | Alternate Config                                                  | uration                               |                               |                     |                         |                  |
|---------------------------------|-------------------------------------------------------------------|---------------------------------------|-------------------------------|---------------------|-------------------------|------------------|
| You car<br>this cap<br>the appi | n get IP settings a<br>ability. Otherwise,<br>ropriate IP setting | issigned autor<br>, you need to<br>s. | matically if y<br>ask your ne | our neti<br>twork a | work supp<br>dministral | oorts<br>tor for |
| <u>⊚ о</u> ь                    | otain an IP addres                                                | s automatical                         | ly                            |                     |                         |                  |
|                                 | e the following IF                                                | address: —                            |                               |                     |                         |                  |
| IP address.                     |                                                                   |                                       | -                             |                     |                         |                  |
| Sybn                            | iet mask;                                                         |                                       | -                             |                     | -                       |                  |
| Defa                            | ult gateway:                                                      |                                       |                               | - 2                 | × 1                     |                  |
| 00 <u>0</u>                     | tain DNS server                                                   | address autor                         | natically                     |                     |                         |                  |
| OUs                             | e the following D                                                 | NS server add                         | dresses: —                    |                     |                         |                  |
| Prefe                           | rred DNS server.                                                  |                                       | -                             | ~                   |                         |                  |
| Alterr                          | nate DNS server.                                                  |                                       |                               |                     | 8.2                     |                  |
|                                 |                                                                   |                                       |                               | 1                   | Ad <u>v</u> an          | ced              |
|                                 |                                                                   |                                       |                               |                     |                         |                  |

- 4. Браузером проверьте соединение с Интернет. Если требуется настройка браузера, например, Internet Explorer. Зайдите в меню > Tools (Сервис) > Internet Option (Свойства обозревателя).
- 5. Зайдите на закладку Connection (Подключения) и нажмите кнопку Setup (Установить).
- 6. В New Connection Wizard (Мастер новых подключений) нажмите Next (Далее).
- 7. Выберите тип сетевого подключения Connect to the Internet (Подключить к Интернет) и нажмите Next.
- 8. Выберите Set up my connection manually (Установить подключение вручную) и Next .
- 9. На вопрос каким образом подключиться к Интернет поставьте галочку Connect using a broadband connection that is always on (Через постоянное высокоскоростное подключение), нажмите Next.
- 10. В последнем окне Мастера нажмите кнопку Finish (Готово) и закройте браузер.

Примечание: Для выхода в Интернет со второго компьютера – первый компьютер должен быть включен и Ethernet кабелем соединен со вторым компьютером.

## КОНТРОЛЬНЫЕ ВОПРОСЫ

- 1. Какие ресурсы задействуются при просмотре файлов удаленного компьютера?
- 2. Процессор какого компьютера выполняет программы видимые через соединение на удаленном компьютере?
- 3. Можно ли запустить интегрированную среду удаленного компьютера, например, МатЛАБ? Почему?
- 4. Можно ли выполнить установку программы с удаленного компьютера. Почему?
- 5. Пусть имеется первый компьютер подключенный к Интернет через a) Ethernet б) Wi-Fi. Как подключить один и более компьютеров с выходом в Интернет через первый компьютер?
- 6. Опишите механизм определения IP-адреса сервера (например, на котором находится сайт) по имени домена.

## БИБЛИОГРАФИЧЕСКИЙ СПИСОК

- 1. Википедия.
- 2. Dr. Bob Davidov. Компьютерные технологии управления в технических системах <u>http://portalnp.ru/author/bobdavidov</u>.